## Registering for the Campus Alert System

Every student, staff, and faculty member at any of the public Higher Education locations or the special schools will receive an email from the Campus Alert system with registration information.

The email will be personalized for you and look something like the below.

## Dear Jane,

Your University Campus Alert System, Everbridge, has been upgraded. It provides critical notification services during emergencies and closures. During an emergency, you will receive notifications through this service.

Please take a few moments to register and provide your current contact information. If your contact information has already been entered into the system please verify that it is correct. To get started just click on the link below or paste it into your browser. You will be prompted to create a Username and Password.

 $\label{eq:https://member.everbridge.net/register/private/VcrBg5gUaZUFsspreset2BUcAElCHfwsspreset3Dsspreset3D/0wlBQrkyEyvtTWsspreset2BIOsspreset2BIOs$ 

Should you have any questions or if you received this invitation in error, please reply to CampusAlert@sdbor.edu

Thank you for your cooperation.

Your University Campus Alert Administrator

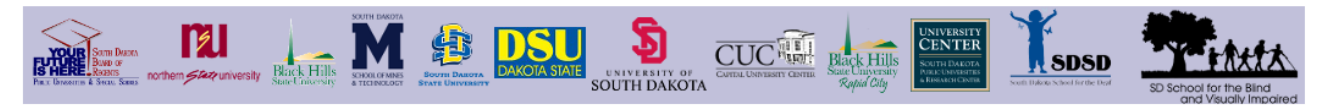

The first step is to click on the link in the email to begin the registration process. The registration link is unique to each member and will be emailed to the member to initiate the registration process. You will be prompted to create a unique Username and Password. Your Registration email address will default to the email address that contained your registration link. This is the email address that will be used if you reset your password for the system later.

On the new member registration page give yourself a Username and Password defined as:

Usernames are case sensitive and must be a minimum of 4 acceptable characters. Acceptable characters are: uppercase and lowercase letters, numbers, period, dash (-), underscore (\_), and at symbol (@). No other characters or symbols are permitted at this time.

Password must be 8 to 64 characters long and contain at least three of the following four items: uppercase letter, lowercase letter, number or special character. Special characters include ! @ # % ^ & \* ( and ).

Complete the remaining questions and select 'Create Your Account'.

|                                       | Login Sign up Overview FAQs                                                                                                    |
|---------------------------------------|----------------------------------------------------------------------------------------------------|
|                                       |                                                                                                    |
|                                       |                                                                                                    |
| Sign up                               |                                                                                                    |
| Creating a profile takes just a few r | ninutes. Remember your username and password so you can log in and change your information at any time.                                                                                                    |
| • Username                            | User Name                                                                                                    |
|                                       | Usernames must be a minimum of 4 acceptable characters. Acceptable characters are: uppercase<br>and lowercase letters, numbers, period, dash (-), underscore (_), and at symbol (@). No other<br>characters or symbols are permitted at this time. |
| • First Name                          | Jane                                                                                                    |
| • Last Name                           | Doe                                                                                                    |
| * Password                            |                                                                                                    |
|                                       | Password must be 8 to 64 characters long and contain at least three of the following four items:<br>uppercase letter, lowercase letter, number or special character. Special characters include ! @ # \$ % ^ & ^ ( and ).                          |
| * Confirm Password                    |                                                                                                    |
| <ul> <li>Security Question</li> </ul> | What is your maternal grandmother's malden name?                                                                                                    |
| • Answer                              |                                                                                                    |
| Registration Email                    | Jane Doe@sdbor.edu                                                                                                    |
|                                       | I accept the <u>Terms of Use</u>                                                                                                    |
|                                       |                                                                                                    |
|                                       | Create Your Account >                                                                                                    |

The My Profile screen will ask you to input contact information and prioritize that contact information for emergency situations. Please include all contact information that you would like the system to use when notifying you in an emergency. Use the up and down arrows to prioritize your contacts. If a contact is blank it is not used for notifications.

| Normality Contractions of the second second |                            |        | JC RALL RANKING | CENTURESPECT<br>CENTER<br>NETROACTION<br>CENTER<br>SCHOOL CONTRACTOR | SD School for the Blind |
|----------------------------------------------------------------------------------------------------|----------------------------|--------|-----------------|----------------------------------------------------------------------|-------------------------|
| Welcome Test_Contact Logout                                                                                                    |                            |        |                 |                                                                      |                         |
|                                                                                                    |                            |        |                 |                                                                      |                         |
|                                                                                                    |                            |        |                 |                                                                      |                         |
|                                                                                                    |                            |        |                 |                                                                      |                         |
| Profile Location                                                                                                    | ons Information            | Review |                 |                                                                      |                         |
| My Profile                                                                                                    |                            |        |                 |                                                                      |                         |
| First Name                                                                                                    | Jane                       |        |                 |                                                                      |                         |
| Last Name                                                                                                    | Doe                        |        |                 |                                                                      |                         |
| Middle initials                                                                                                    |                            |        |                 |                                                                      |                         |
| Suffix                                                                                                    |                            |        |                 |                                                                      |                         |
| External ID                                                                                                    | 88000000                   |        |                 |                                                                      |                         |
| Registration Email                                                                                                    | Jane. Doe@sdbor.edu        | 1      |                 |                                                                      |                         |
| Here's how to contact                                                                                                    | Me. (Complete at least 1 ) |        |                 |                                                                      |                         |
| Move up or down to change the order.                                                                                                    |                            |        |                 |                                                                      |                         |
| 🔺 💌 1) Campus Assigne Email                                                                                                    | Jane.Doe@sdbor.edu         |        |                 |                                                                      |                         |
| <ul> <li>2) Secondary Email</li> </ul>                                                                                                    |                            |        |                 |                                                                      |                         |
| ▲ 💌 3) Mobile Phone                                                                                                    | United States              | ~      | (201) 555-5555  |                                                                      |                         |
| ▲ ▼ 4) SMS (text to cell)                                                                                                    | United States              | ~      | (201) 555-5555  |                                                                      |                         |
| ▲ ▼ 5) Business Phone                                                                                                    | United States              | ~      | (201) 555-5555  |                                                                      |                         |
|                                                                                                    |                            | Ext    | 5555            |                                                                      |                         |
| ▲ ▼ 6) Home Phone                                                                                                    | United States              | ~      | (201) 555-5555  |                                                                      |                         |
| A v 7) Second Mobile Phone                                                                                                    | United States              | V      | (201) 555-5555  |                                                                      |                         |
|                                                                                                    | Save & Continue >          |        |                 |                                                                      |                         |

After your information has been updated click 'Save & Continue'

|                                                               |                                                            | SDSD<br>SDSD<br>SD Store in the Bind |
|---------------------------------------------------------------|------------------------------------------------------------|--------------------------------------|
| Welcome Test_Contact Logout                                   |                                                            |                                      |
|                                                               |                                                            |                                      |
| Profile Locations                                             | Information Review                                         |                                      |
| My Locations<br>We will use the location information you prov | ride to inform you about events taking place in your area. |                                      |
| Add a Location                                                |                                                            |                                      |
| * Location Name                                               |                                                            |                                      |
| ~ Country                                                     | United States                                              | ~                                    |
| <ul> <li>Address</li> </ul>                                   |                                                            |                                      |
| Apt/Suite/Unit                                                |                                                            |                                      |
| City                                                          |                                                            |                                      |
| State/Province                                                | Please select                                              | V                                    |
| Postal Code                                                   |                                                            |                                      |
|                                                               | Skip this                                                  |                                      |

If your address information is incorrect contact your university's adminitrative offices for assistance. Click 'Skip this' to go to the next page.

|                             |                    |           | SD School for the Bind<br>ond Valuety impaired |
|-----------------------------|--------------------|-----------|------------------------------------------------|
| Welcome Test_Contact Logout |                    |           |                                                |
|                             |                    |           |                                                |
|                             |                    |           |                                                |
| Profile Locations           | Information Review |           |                                                |
| My Information              |                    |           |                                                |
| Alt ID                      |                    |           |                                                |
| Term                        |                    |           |                                                |
|                             |                    |           |                                                |
|                             | Save & Continue >  | Skip this |                                                |

The My Information page is informational. You may select either button to continue.

|                                       |                    |         | React Hills | UNIVERSITY<br>CENTER<br>SCENTER<br>Mate Lancers<br>etalement Lancers | SD5D |                      |
|---------------------------------------|--------------------|---------|-------------|----------------------------------------------------------------------|------|----------------------|
| Welcome Test_JaneDoe Logout           |                    |         |             |                                                                      |      | and Visually Impored |
|                                       |                    |         |             |                                                                      |      |                      |
|                                       |                    |         |             |                                                                      |      |                      |
|                                       |                    |         | _           |                                                                      |      |                      |
| Profile Locati                        | ons Information    | Review  |             |                                                                      |      |                      |
| Review the info                       | ormation you       | entered |             |                                                                      |      |                      |
| You will be able to edit it any time. |                    |         |             |                                                                      |      |                      |
| Mr. Drofile                           |                    | Edit    |             |                                                                      |      |                      |
| My Prolie                             | Test IncoDec       | <u></u> |             |                                                                      |      |                      |
| Eirst Name:                           | lane               |         |             |                                                                      |      |                      |
| Last Name:                            | Doe                |         |             |                                                                      |      |                      |
| External ID:                          | CC000000           |         |             |                                                                      |      |                      |
| Registration Email:                   | Jane.Doe@sdbor.edu |         |             |                                                                      |      |                      |
| Campus Assigne Email:                 | Jane.Doe@sdbor.edu |         |             |                                                                      |      |                      |
|                                       |                    |         |             |                                                                      |      |                      |
|                                       |                    |         |             |                                                                      |      |                      |
| My Locations                          |                    | Edit    |             |                                                                      |      |                      |
|                                       |                    |         |             |                                                                      |      |                      |
|                                       |                    |         |             |                                                                      |      |                      |
| My Information                        |                    | Ealt    |             |                                                                      |      |                      |
|                                       |                    |         |             |                                                                      |      |                      |
|                                       | Finish             |         |             |                                                                      |      |                      |

Select 'Edit' to expand and update information in the 'My Profile' section this section includes your notification preferences. Click 'Finish' to complete your registration.

You should receive the message 'Success! Your profile has been created.'

Use the URL below to update your registration and preference information as an existing member:

https://member.everbridge.net/index/892807736724419

Login using the Username and password you created during registration.

| Not Descent Fact Same And Descent State State St |                                                           | HILL BACK HUSS<br>BRICK HUSS         | SDSD             | SD School for the Bind    |               |  |
|----------------------------------------------------------------------------------------------------|-----------------------------------------------------------|--------------------------------------|------------------|---------------------------|---------------|--|
|                                                                                                    |                                                           |                                      |                  | Login Overv               | rlew FAQs     |  |
|                                                                                                    |                                                           |                                      |                  |                           |               |  |
|                                                                                                    |                                                           |                                      |                  |                           |               |  |
|                                                                                                    |                                                           |                                      |                  |                           |               |  |
| This is a mandatory                                                                                                    | emergency contact app                                     | lication designe                     | ed to k          | eep you                   |               |  |
| notified in case of a                                                                                                    | remergency at an asso                                     | clated location.                     |                  |                           |               |  |
| Emergency Notification Inf                                                                                                    | ormation                                                  |                                      |                  |                           |               |  |
| In order to be able to provide you with timely info                                                                                                    | mation in the event of emergency status at your location, | you need to sign up for this Emergen | cy Alert Program | n and set your preference | es of how to  |  |
| receive this information. We will be able to provide you with critical information quickly in a variety of situation, such as severe weather, unexpected closures, missing persons, security concerns, and evacuations of buildings.                                                                                                    |                                                           |                                      |                  |                           |               |  |
| You will receive time-sensitive messages wherev<br>now.                                                                                                    | er you specify, such as your home, mobile or business pho | ones, email address, text messages a | and more. You p  | ick where, you pick how   | . Please pick |  |
|                                                                                                    |                                                           |                                      |                  |                           |               |  |
|                                                                                                    |                                                           | Forgot usernar                       | me               |                           |               |  |
|                                                                                                    |                                                           |                                      | 5                |                           |               |  |
|                                                                                                    | Password                                                  | Forgot passwo                        | brd              |                           |               |  |
|                                                                                                    | Password                                                  |                                      |                  |                           |               |  |
|                                                                                                    | Keep me signed in (Uncheck if on a shared compute         | 21)                                  |                  |                           |               |  |
|                                                                                                    | Login                                                     |                                      |                  |                           |               |  |
|                                                                                                    |                                                           |                                      |                  |                           |               |  |

Thank you for participating in the Campus Alert system. This system will help keep our students, staff, and faculty safe in case of emergencies.